# HOW TO COMPLETE THE 2022-23 OPTIONAL RENEWAL FORM IN POWERSCHOOL

## COMO LLENAR EL FORMULARIO DE LA RENOVACIÓN DE PROGRAMAS OPCIONALES 2022-23 EN POWERSCHOOL

## HOW TO COMPLETE THE <u>2022-23 OPTIONAL</u> <u>RENEWAL FORM</u> IN POWERSCHOOL

COMO LLENAR EL FORMULARIO DE LA RENOVACIÓN DE PROGRAMAS OPCIONALES 2022-23 EN POWERSCHOOL

# Access your parent account in PowerSchool through scsk12.org/powerschool on your computer or phone.

\*\*Mobile app will not work for Renewals. You will need to open your web browser.

Abra su cuenta de **PowerSchool** por scsk12.org/powerschool en la computadora o el celular. \*\*La app en el celular NO funciona para las Renovaciones. Es necesario usar el internet.

## Shelby County Schools

E SCHOOLS STUDENTS & PARENTS EMPLOYEES NEWSROOM CAREERS

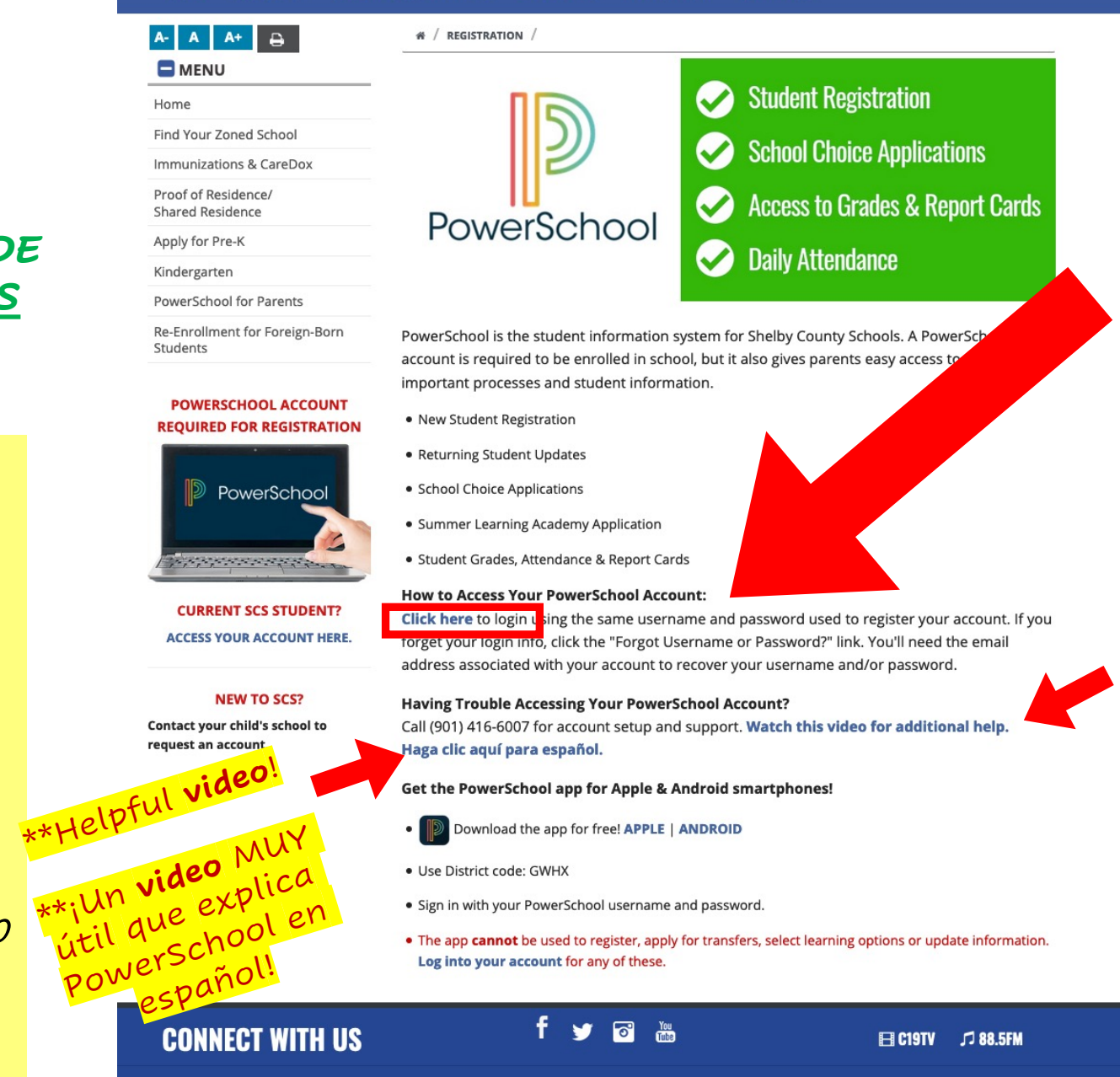

**IMPORTANT LINKS** 

SHELBY COUNTY SCHOOLS

PowerSchool SIS

#### **Student and Parent Sign In**

Create Account Sign In Select Language English Username JohnDoe Password 9~ ..... Forgot Username or Password? Sign In Shelby County Schools If you have any questions regarding registration, we encourage you to contact our Office of Student Services - (901) 416-6007. Thank you! Shelby County Schools

You can change language settings here!

> ¡Se puede cambiar el idioma al español!

> > Copyright © 2005-2020 PowerSchool Group LLC and/or its affiliate(s). All rights reserved.

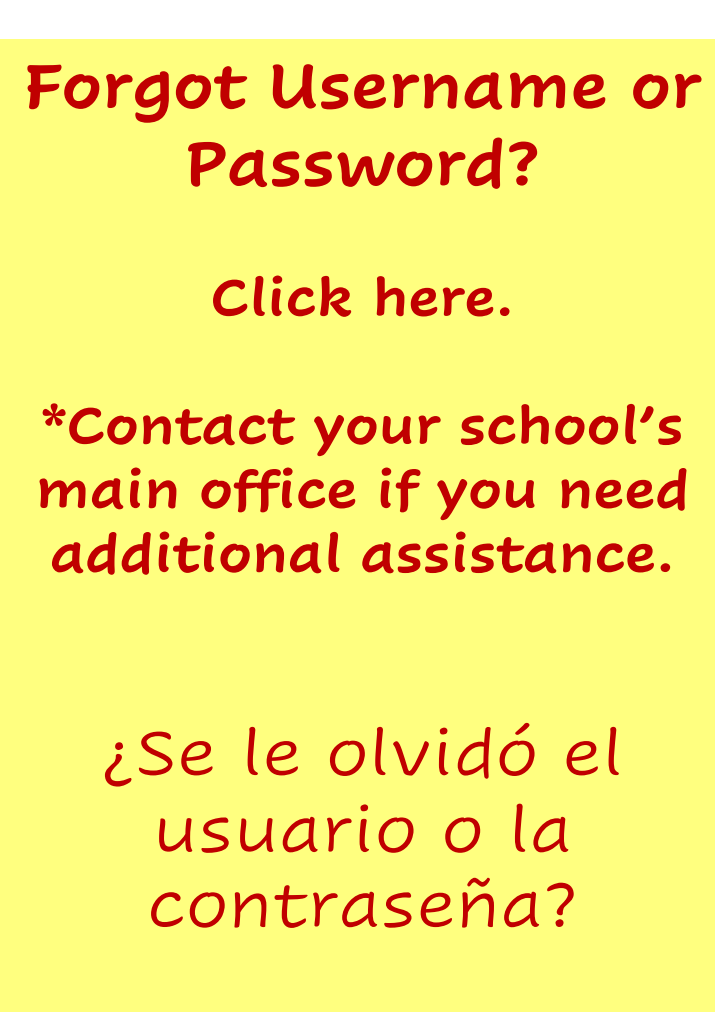

Haga clic aquí.

\*Llame directamente a su escuela si necesita más ayuda. PowerSchool SIS

### Student and Parent Sign In

| Sigir III                    | Cleale Account                                                                         |                                                                                    |                                     |  |  |  |
|------------------------------|----------------------------------------------------------------------------------------|------------------------------------------------------------------------------------|-------------------------------------|--|--|--|
| Select Lang                  | guage                                                                                  | English                                                                            |                                     |  |  |  |
| Username                     |                                                                                        | JohnDoe                                                                            |                                     |  |  |  |
| Password                     |                                                                                        |                                                                                    | <b>†</b> ~                          |  |  |  |
|                              |                                                                                        |                                                                                    |                                     |  |  |  |
|                              | Forgot                                                                                 | Username or Password?                                                              | Qirea                               |  |  |  |
| If you had of Stude Thank ye | Forgot<br>Shelby<br>ave any questions regarding<br>ant Services - (901) 416-600<br>ou! | Username or Password?<br>County Sc<br>g registration, we encourage you to c<br>07. | Sign<br>hools<br>contact our Office |  |  |  |

Copyright © 2005-2020 PowerSchool Group LLC and/or its affiliate(s). All rights reserved.

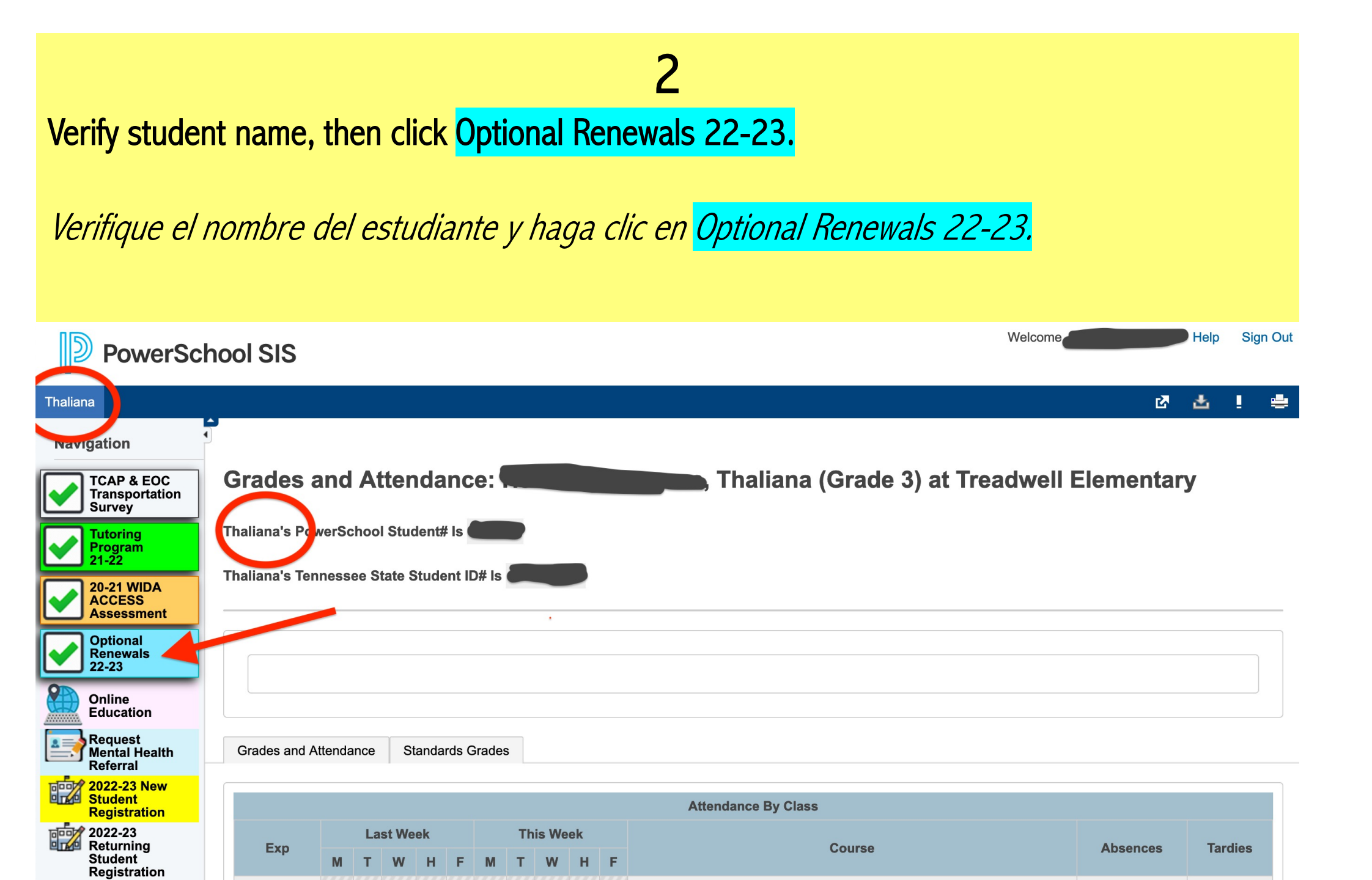

#### **Optional Renewals 22-23**

3 Fill out the form, then click Submit Answers (blue button at the bottom).

*Complete el formulario y haga clic en <mark>Submit Answers</mark> <i>(el botón azul abajo).* 

| This is a form to allow students already in the optional program to renew their optional transfer. |                                         |  |  |  |  |  |  |  |  |
|----------------------------------------------------------------------------------------------------|-----------------------------------------|--|--|--|--|--|--|--|--|
| Renewal Choice                                                                                     |                                         |  |  |  |  |  |  |  |  |
| I Wish To Renew My Optional Registration for the 22-23 School Year.                                | Yes     No                              |  |  |  |  |  |  |  |  |
| Name of Mother/Legal Guardian:                                                                     |                                         |  |  |  |  |  |  |  |  |
| First Name:                                                                                        |                                         |  |  |  |  |  |  |  |  |
| Last Name:                                                                                         |                                         |  |  |  |  |  |  |  |  |
| Middle Name:                                                                                       |                                         |  |  |  |  |  |  |  |  |
| Name of Father/Legal Guar                                                                          | dian:                                   |  |  |  |  |  |  |  |  |
| First Name:                                                                                        |                                         |  |  |  |  |  |  |  |  |
| Last Name:                                                                                         |                                         |  |  |  |  |  |  |  |  |
| Contact Information:                                                                               |                                         |  |  |  |  |  |  |  |  |
| Home Phone:                                                                                        |                                         |  |  |  |  |  |  |  |  |
| Work Phone:                                                                                        |                                         |  |  |  |  |  |  |  |  |
| Alternate/Cell Phone:                                                                              |                                         |  |  |  |  |  |  |  |  |
| Cell_Phone:                                                                                        |                                         |  |  |  |  |  |  |  |  |
| Alternate/Cell 2:                                                                                  |                                         |  |  |  |  |  |  |  |  |
| Residency                                                                                          |                                         |  |  |  |  |  |  |  |  |
|                                                                                                    | Resident of Shelby County Schools       |  |  |  |  |  |  |  |  |
| Residency Status:                                                                                  | O Non-Resident of Shelby County Schools |  |  |  |  |  |  |  |  |
|                                                                                                    | O Non-Shelby County Resident            |  |  |  |  |  |  |  |  |
| Survey Display Language: English 🗸                                                                 | Submit Answers                          |  |  |  |  |  |  |  |  |
|                                                                                                    |                                         |  |  |  |  |  |  |  |  |

![](_page_6_Picture_0.jpeg)

| Thalia                                                                                                    | ana                                             |  |                                                                                                    |   |     |  | ß | 出 | 1 | • |
|----------------------------------------------------------------------------------------------------|-------------------------------------------------|--|----------------------------------------------------------------------------------------------------|---|-----|--|---|---|---|---|
| Navigation                                                                                                    |                                                 |  |                                                                                                    |   |     |  |   |   |   |   |
|                                                                                                    | TCAP & EOC<br>Transportation<br>Survey          |  | Changes Recorded • 01/10/2022 • 03:07 PM                                                           |   |     |  |   |   |   |   |
| <ul> <li>Image: A start of the start of the start of</li></ul> | Tutoring<br>Program<br>21-22                    |  | Ontional Renewals 22-23                                                                            |   |     |  |   |   |   |   |
|                                                                                                    | 20-21 WIDA<br>ACCESS<br>Assessment              |  | This is a form to allow students already in the optional program to renew their optional transfer. |   |     |  |   |   |   |   |
|                                                                                                    | Optional<br>Renewals<br>22-23                   |  |                                                                                                    |   |     |  |   |   |   |   |
|                                                                                                    | Online<br>Education                             |  | 750657                                                                                             |   |     |  |   |   |   |   |
|                                                                                                    | Request<br>Mental Health<br>Referral            |  | Renewal Choice                                                                                     |   |     |  |   |   |   |   |
|                                                                                                    | 2022-23 New<br>Student<br>Registration          |  |                                                                                                    | ۲ | Yes |  |   |   |   |   |
|                                                                                                    | 2022-23<br>Returning<br>Student<br>Registration |  | I Wish To Renew My Optional Registration for the 22-23 School Year.                                | 0 | No  |  |   |   |   |   |
| <b>A</b> +                                                                                                    | Q2 Progress<br>Report                           |  | Name of Mother/Legal Guardian:                                                                     |   |     |  |   |   |   |   |
| sốo                                                                                                    | Account                                         |  |                                                                                                    |   |     |  |   |   |   |   |

That's it! © ¡Es todo!